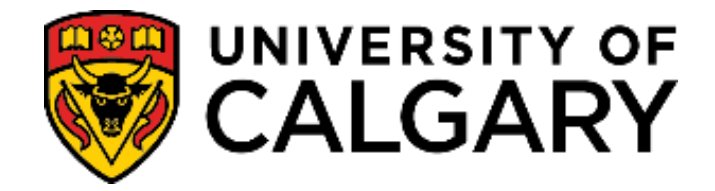

**Training Guide** 

SA – Student Groups

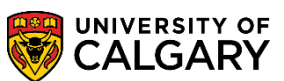

### Contents

| Student Groups     | 2   |
|--------------------|-----|
| Student Group List | 8   |
| My Favorites       | .11 |

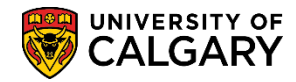

SA – Student Groups

### **Student Groups**

The Student Groups component can be used to categorize and track students for reporting and other purposes.

Access the Student Groups component using the navigation

#### **Records and Enrollment > Career and Program Information > Student Groups**

#### Enter the applicable search criteria:

| Enter any info | rmation you have and click Search. Leave fields blank for a list of all value | S. |
|----------------|-------------------------------------------------------------------------------|----|
| Search (       | Criteria                                                                      |    |
| ID:            | begins with 🗸                                                                 |    |
| Campus ID:     | begins with 🗸                                                                 |    |
| National ID:   | begins with 🗸                                                                 |    |
| Last Name:     | begins with 🗸                                                                 |    |
| First Name:    | begins with 🗸                                                                 |    |
| 🗌 Include H    | istory Correct History Case Sensitive                                         |    |
| Search         | Clear Basic Search 📲 Save Search Criteria                                     |    |

| Find View All     First * 2 of 4 * Last     *Academic Institution:     University of Calgary     *Student Group:     Find View All   First * 1 of 1 * Last   *Effective Date:     *Status:     Active     *Status:     Active     Hereit     Updated By:                                      | Student Groups           |                                            |                       |                                |
|----------------------------------------------------------------------------------------------------|--------------------------|--------------------------------------------|-----------------------|--------------------------------|
| Find   View All       First I of 1 to Last         *Academic Institution:       University of Calgary         *Student Group:       Image: Comments         *Effective Date:       *Status:         Active       Image: Comments         Last Update Date/Time:       Updated By:       Type: |                          |                                            | * 🖆                   |                                |
| *Academic Institution: UcALG University of Calgary<br>*Student Group:<br>*Effective Date: Find View All First 1 of 1 Last<br>*Effective Date: Status: Active<br>Last Update Date/Time: Updated By: Type:                                                                                      |                          | Find View All                              | First 🕚 2 of 4 🕑 Last |                                |
| *Student Group:<br>Find View All First I of I Last<br>*Effective Date:<br>Comments<br>Last Update Date/Time: Updated By: Type:                                                                                                    | *Academic Institution:   | UCALG University of Calgary                | (±)=                  |                                |
| Find   View All       First I of 1 I Last         *Effective Date:       Image: Status:         Comments       Image: Status         Last Update Date/Time:       Updated By:       Type:                                                                                                    | *Student Group:          |                                            |                       |                                |
| *Effective Date:  Comments  Last Update Date/Time: Updated By: Type:                                                                                                    |                          | Find   View All                            | First 🕚 1 of 1 🕑 Last |                                |
| Comments Last Update Date/Time: Updated By: Type:                                                                                                    | *Effective Date:         | *Status: Active V                          | (+)-                  |                                |
| Last Update Date/Time: Updated By: Type:                                                                                                    | Comments                 |                                            |                       |                                |
| Last Update Date/Time: Updated By: Type:                                                                                                    |                          |                                            |                       |                                |
| Last Update Date/Time: Updated By: Type:                                                                                                    |                          |                                            |                       |                                |
| Last Update Date/Time: Updated By: Type:                                                                                                    |                          |                                            |                       |                                |
| Last Update Date/Time: Updated By: Type:                                                                                                    |                          |                                            |                       |                                |
|                                                                                                    | Last Update Date/Time:   | Updated By:                                | Туре:                 |                                |
|                                                                                                    |                          |                                            |                       |                                |
| 🖁 Save, 💽 Return to Search 📲 Previous in List 🚛 Next in List 🖃 Notify 🖉 UpdaterDisplay 👂 Include History 🦻 Correct Histor                                                                                                    | 📲 Save 🧕 💽 Return to Sea | ch 🛉 Previous in List 🗐 Next in List 🖃 Not | ify 🖉 Update/Display  | Include History Orrect History |

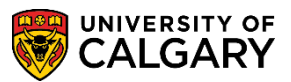

SA – Student Groups

1. Use the **Student Group** look up button to display the Student Group list of valid values and select the appropriate value.

|                  |                             | Help | ~        | FSTS   | Acad Staff /SpouseTuit Su      |
|------------------|-----------------------------|------|----------|--------|--------------------------------|
| ademic Instituti | UCALG                       |      | $\sim$   | FTSP   | Support Staff Tuit Sup Prg Wv  |
| dent Group:      | begins with 💙 Enter tex     |      |          | FTUT   | Tuition Waiver                 |
| scription:       | begins with 🗸               |      |          | FVSA   | Visa Differential Waiver       |
|                  |                             |      |          | GDNT   | GRAD Dental Benefit Waiver     |
|                  | Control Registration        |      |          | GDON   | GRAD Donation Waiver           |
| DOK UP CIE       | ear Cancel Basic Lookup     |      |          | GGSA   | GRAD GSA Waiver                |
| arch Doculte     |                             |      |          | GHLT   | GRAD Health Benefit Waiver     |
| arch Results     |                             | _    |          | GINS   | GRAD Insurance Waiver          |
| V 100            | First (1-92 of 92 ) Last    |      |          | GPSS   | GRAD UPASS Waiver              |
| lent Group Desc  | ription                     |      |          | GRC1   | Geophysics Res Char-MSc/MEng   |
| G Four           | Year Graduation Guarantee   |      |          | GRC2   | GLGP - MSC Course-based        |
| > Abori          | ginal Student Access Prog   |      |          | GREG   | GRAD Registration Waiver       |
| Athle            | tes                         |      |          | GTHS   | GRAD Thesis Waiver             |
| Biolo            | gical Anthropology          |      |          | HAVG   | High Average - Prospect        |
| Begir            | iners' Chinese I            |      |          | INAB   | Intl Aboriginal/Indigenous     |
| Begir            | iners' Chinese II           |      |          | ISEM   | ISEEE - Engineering - Masters  |
| Inten            | sive Beginners' Chinese     |      |          | ISEP   | ISEEE - Engineering - PhD      |
| Read             | ling & Writing Chinese      | -    |          | ISRL   | Israel Studies                 |
| Conti            | nuing Chinese I             |      |          | ISSM   | ISEEE - Science - Masters      |
| Conti            | nuing Chinese II            |      |          | ISSP   | ISEEE - Science - PhD          |
| 7 Chine          | ese Civilization            |      |          | ITA1   | ITAL 301 & 309                 |
| Interr           | nediate Chinese I           |      |          | ITA2   | ITAL 401 & some 300            |
| Interr           | nediate Chinese II          |      |          | LAWC   | Law Career Fee Waiver          |
| Chine            | ese Literature: Translaton  |      |          | MULM   | ISEEE - Multidisc - Masters    |
| Adva             | nced Chinese - Comp/Conv    |      |          | MULP   | ISEEE - Multidisc - PhD        |
| Topic            | s in Chinese Literature     |      |          | NOIN   | No Interest                    |
| P Chine          | ese-Japanese Cultural Rins  |      |          | 0500   | Old Sup Community College      |
| Chine            | ese *** or **** Record      |      |          | PERE   | Performance Studies            |
| Chine            | ese Proficiency Interview   |      |          | RDUC   | Red Deer Collaborative Degree  |
| Chine            | ese Proficiency Test        |      |          | PSVP   | Recover Characterization       |
| Chine            | ese Immersion               |      |          | SCHI   | Scholar's Advant (aval Frash)  |
| V Incre          | mental Law Waiver           |      |          | SPA1   | SPAN 201 & other 200           |
| A Incre          | mental MBA Waiver           |      |          | SPA2   | SPAN 405 & any 400             |
| ) Incre          | mental Medicine Waiver      |      |          | TRAN   | Transfer Student               |
| Incre            | mental Visa Waiver          |      |          | LIDNIT | LIGRD Dental Popofit Waiver    |
| A Educ           | ation Students-Enrl Appt    |      |          | UDON   | LIGRD Denation Weiver          |
| M Engir          | neering Proj. Mgmt - PhD    |      |          | UEND   | UCPD Eng Endowment Weiver      |
| Res.             | Char MEng                   |      |          | UENC   | Edm Nee Tex Deduct One Fee Mt  |
| : Engir          | neering - Res. Char - PhD   |      |          | UERS   | Earling Society Fee Weiner     |
| Acad             | emic Staff Child Waiver     |      |          | UESS   | Engineering Society Fee Walver |
| H Grad           | Athletics Waiver            |      |          | UEIG   | Edm Tax Deductible Gen Fee Wv  |
| OP COO           | P Tuition Waiver            |      |          | UHLT   | UGRD Health Benefit Waiver     |
| Grad             | Campus Recreation Waiver    |      |          | ULNG   | Leth Non Tax Deduct. GenHee Wy |
| r Interr         | ship Tuition Waiver         |      |          | ULIG   | Leth Tax Deductible Gen Fee Wv |
| N GRA            | D - MArch Foundation Year   |      |          | UPSS   | UGRD UPASS Waiver              |
| FREM             | N 315 & other 300 Level     |      |          | USU    | UGRD Students' Union Waiver    |
| FRE              | V 415 & other 300/400       |      |          | UTFT   | SW-UofC location UT Full-Time  |
| FRE              | N 515 & other 400/500       |      |          | UTPT   | SW-UofC location UT Part-Time  |
| Frost            | 1 (excl Success)            |      |          | VS20   | Visa Grandfathered at 2 times  |
| Supp             | ort Staff Spouse/Child Wv   |      |          | VS25   | Visa Grandfather at 2.5 times  |
|                  | Ciall Barrier Tulk Const At | ~~   | <b>~</b> | WEND   | Weekend University             |

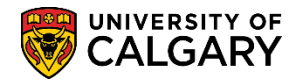

SA – Student Groups

2. When the desired Student Group is selected the **Effective Date** defaults to the **System Date** (*the date the group is added to the student's record*).

**Note**: a dating convention may be considered based on your business process; for example, using the first day of the term i.e. 2016/09/01. It will be important to document your business process for Enterprise Reporting to ensure they are aware of the dating convention in order for queries to be accurate. It is important to be consistent using the dating convention as this will also impact the accuracy of queries.

- 3. The **Status** field defaults to **Active.**
- 4. The **Comments** field can be used to enter comments. These comments would be viewed by authorized staff that have access to this functionality.
- 5. Click the **Save** button.

| tudent Groups                |                   |                        |                   |                     |                    |                |
|------------------------------|-------------------|------------------------|-------------------|---------------------|--------------------|----------------|
|                              |                   |                        | *                 |                     |                    |                |
|                              |                   | Fi                     | ind   View All Fi | rst 🕚 2 of 4 🕑 Last | t                  |                |
| Academic Institution:        | UCALG Q           | University of Calgary  |                   | + -                 |                    |                |
| Student Group:               | TRAN 🤍            | Transfer Student       |                   |                     | Add a new row.     |                |
|                              |                   | - Find                 | I View All First  | 🕚 1 of 2 🕑 Last     | effective date and |                |
| Effective Date:              | 2016/07/01 🛐      | *Status: Active        | ✓ ←               | <b>(+)</b> -        | Active.            |                |
| Comments                     |                   |                        |                   |                     |                    |                |
| This comment is for training | ng purposes only. |                        |                   |                     |                    |                |
|                              |                   |                        |                   |                     |                    |                |
|                              |                   |                        |                   |                     |                    |                |
|                              |                   |                        |                   |                     |                    |                |
| Last Hadata Data Timas       |                   | Undefed Day            | Tur               |                     |                    |                |
| Lasi Opuale Date/Time:       |                   | Opuated By:            | ı yı              | с.                  |                    |                |
| Save. Return to Se           | arch + Proviou    | e in list 🔲 Novtin Lis | at Notify         | 网 Lindate/Fierday   | a Include History  | Correct Histor |
| Neturn to be                 |                   | WEAT IT LIST           | - Nouly           |                     | Ja mondue mistory  | Sometri histor |

6. When the student no longer qualifies for this program, a new effective dated row can be added by clicking the plus button <sup>➡</sup> in the Effective Dated / Status row. The Status can then be changed to Inactive. Adding a new effective row allows you to maintain the student's history.

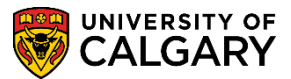

SA – Student Groups

| tudent Groups                                       |                                                   |                |
|-----------------------------------------------------|---------------------------------------------------|----------------|
|                                                     |                                                   |                |
|                                                     | * 🖆                                               |                |
|                                                     | Find In Survey at the Find A                      |                |
|                                                     | Find View All First © 2                           | of 4 🖤 Last    |
| Academic Institution:                               | University of Calgary                             | + -            |
| Student Group: TRAN 🤍                               | Transfer Student                                  |                |
|                                                     | Find View 1 First 4 1-2 of                        | 12 🕑 Last      |
| *Effective Date: 2016/07/05                         | *Status: Active V                                 | + -            |
|                                                     | Status.                                           |                |
| Comments                                            |                                                   |                |
| Last Update Date/Time:                              | Updated By: Type:                                 |                |
| *Effective Date: 2016/07/05                         | *Status: Inactive V                               | + -            |
|                                                     | to inactivate the student's status in this group. |                |
| I his is an example of adding a new row in order to |                                                   |                |
| This is an example of adding a new row in order t   |                                                   |                |
| This is an example of adding a new row in order t   |                                                   |                |
| This is an example of adding a new row in order t   |                                                   |                |
| This is an example of adding a new row in order t   |                                                   |                |
| Last Update Date/Time:                              | Updated By: Type:                                 |                |
| Last Update Date/Time:                              | Updated By: Type:                                 |                |
| Last Update Date/Time:                              | Updated By: Type:                                 | Correct Histor |

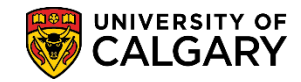

SA – Student Groups

#### Important notes:

Clicking the plus sign া in the Student Group row allows you to add an additional Student Group to the student's record. It is **critical** you are careful to work only with the Students Groups you are authorized for.

|                        |            | Find View                  | / All First 🕙 3 of 5 🕑 Last |
|------------------------|------------|----------------------------|-----------------------------|
| *Academic Institution: | UCALG      | University of Calgary      | + -                         |
| *Student Group:        |            | UGRD Dental Benefit Waiver |                             |
|                        |            | Find   View A              | II First 🕙 1 of 1 🕑 Last    |
| *Effective Date:       | 2016/07/01 | *Status: Active V          | + -                         |
| Comments               |            |                            |                             |
|                        |            |                            |                             |
|                        |            |                            |                             |
|                        |            |                            |                             |
|                        |            |                            |                             |
| Last Update Date/Time: |            | Updated By:                | Туре:                       |

|                        |              |               | Find View All     | First 🕚 3   | 3 of 5 🕑 La |
|------------------------|--------------|---------------|-------------------|-------------|-------------|
| *Academic Institution: |              | University of | Calgary           |             | + -         |
| *Student Group:        | ASAP         | Aboriginal St | udent Access Prog |             |             |
|                        |              | -             | Find   View All   | First 🕙 1 o | f 1 🕑 Last  |
| *Effective Date:       | 2016/07/05 🛐 | *Status:      | Active 🗸          |             | + -         |
| Comments               |              |               |                   |             |             |
|                        |              |               |                   |             |             |
|                        |              |               |                   |             |             |
|                        |              |               |                   |             |             |
|                        |              |               |                   |             |             |
| Last Undate Date/Time: |              | Undated       | Pv-               | Type:       |             |
| Last Update Date/Time: |              | Updated       | By:               | Type:       |             |

SA – Student Groups

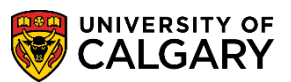

The minus button at upper level should only be used to **correct** an error. <u>Extreme caution</u> must be used when using the minus button because it is possible for a user to accidentally delete groups that have been added by others

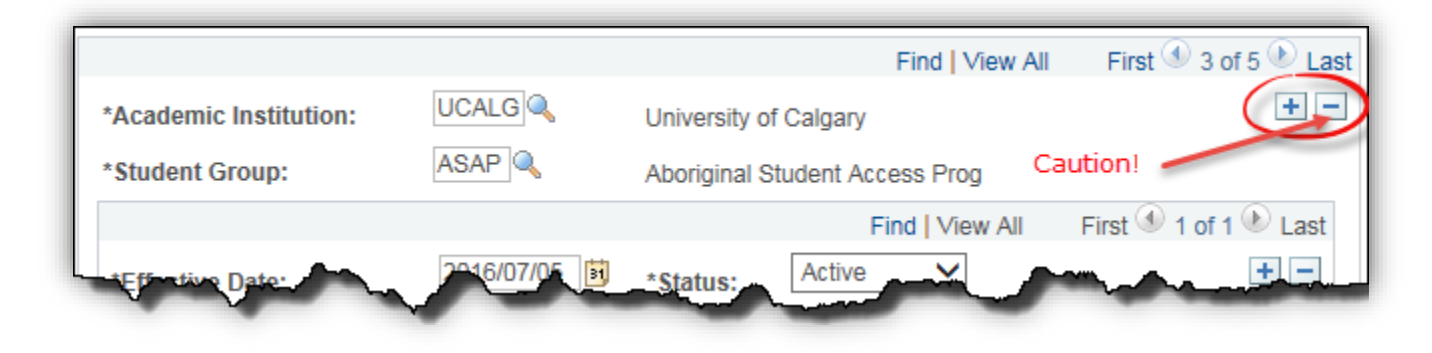

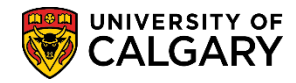

SA – Student Groups

### **Student Group List**

The Student Group List component allows you to view, by term, students who are attached to a specific Student Group. This is one way you can verify the data entered in the Student Group component.

Access this component using the navigation

#### **Records and Enrollment > Career and Program Information > Student Group List**

| Acader<br>Term:<br>Studer | mic Institution:<br>nt Group: | UCALG University UCALG Winter | ersity of Calgary<br>er 2016 | Search      |                     |                            |
|---------------------------|-------------------------------|-------------------------------|------------------------------|-------------|---------------------|----------------------------|
|                           |                               |                               |                              |             | Personalize   Find  | 🔄   🔜 🛛 First 🕙 1 of 1 🕑 L |
| ID                        | Name                          | Student Grou                  | up Academic                  | Career Term | Academic Program De | egree Plan Primary Plan    |
| 1                         |                               |                               |                              |             |                     |                            |

- 1. Use the **Term** look up button to look up the desired term for the Student Group you wish to display (e.g. Winter 2016).
- 2. Use the **Student Group** look up button to display the Student Group valid values and select the appropriate value.

SA – Student Groups

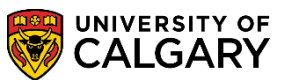

| A              |                                                      |
|----------------|------------------------------------------------------|
| tudent Gr      | hegins with V                                        |
| dudent Gr      | Sup. Degins with $\checkmark$ El                     |
| ription        | : begins with 🗸                                      |
|                |                                                      |
| ok Up          | Clear Cancel Basic                                   |
| -              |                                                      |
| arch Re        | sults                                                |
| w 100          | First 🕢 1-92 of 92 🗿                                 |
| dent Grou      | In Description                                       |
| GG             | Four Veer Graduation Guara                           |
| AP             | Aboriginal Student Access Pr                         |
| -II            | Athlatas                                             |
|                | Biological Anthropology                              |
| 205            | Booinpard Chinese I                                  |
| 200            | Beginners' Uninese I                                 |
| 207            | Beginners' Uninese II                                |
| 229            | Intensive Beginners' Chinese                         |
| 279            | Reading & Writing Chinese                            |
| 301            | Continuing Chinese I                                 |
| 303            | Continuing Chinese II                                |
| 17             | Chinese Civilization                                 |
| 31             | Intermediate Chinese I                               |
| 33             | Intermediate Chinese II                              |
| 55             | Chinese Literature: Translato                        |
| 21             | Advanced Chinese - Comp/C                            |
| 31             | Topics in Chinese Literature                         |
| IJP            | Chinese-Japanese Cultural R                          |
| HN*            | Chinese *** or **** Record                           |
| HNI            | Chinese Proficiency Interview                        |
| HNT            | Chinese Proficiency Test                             |
| IMM            | Chinese Immersion                                    |
| LAW            | Incremental Law Waiver                               |
| MBA            | Incremental MBA Waiver                               |
| MED            | Incremental Medicine Waiver                          |
| VSA            | Incremental Visa Waiver                              |
| DEA            | Education Students-Enrl App                          |
| PM             | Engineering Proj. Mgmt - Phi                         |
| IRC            | Res. Char MEng                                       |
| RC             | Engineering - Res. Char - Ph                         |
| SC             | Academic Staff Child Waiver                          |
| тн             | Grad Athletics Waiver                                |
| OP             | COOP Tuition Waiver                                  |
| R              | Grad Campus Recreation Wa                            |
| NT             | Internship Tuition Waiver                            |
| NUN            | GRAD - MArch Foundation Y                            |
| RE1            | FREN 315 & other 300 Level                           |
| RE2            | FREN 415 & other 300/400                             |
|                | FREN 515 & other 400/500                             |
| RE3            |                                                      |
| RE3<br>RSH     | Frosh (excl Success)                                 |
| E3<br>SH<br>SC | Frosh (excl Success)<br>Support Staff Spouse/Child V |

#### 3. Click the **Search** button.

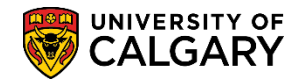

SA – Student Groups

4. The list of students attached to the selected Student Group for the term entered displays in the grid below the Search Criteria.

| Search Critiria                                                                                                    |                      |               |                         |             |                                |               |               |
|----------------------------------------------------------------------------------------------------|----------------------|---------------|-------------------------|-------------|--------------------------------|---------------|---------------|
| Academic Institution:                                                                                                    | UCALG University o   | f Calgary     |                         |             |                                |               |               |
| Term:                                                                                                    | 2161 Winter 201      | 6             | Search                  |             |                                |               |               |
| Student Group:                                                                                                    | ATHL Athletes        | -             |                         |             |                                |               |               |
|                                                                                                    | 10                   |               |                         |             |                                |               |               |
|                                                                                                    |                      |               |                         |             | Personalize   Find   🔄         | 🔣 🛛 First 🕚 1 | -434 of 434 🕑 |
| ID Name                                                                                                    |                      | Student Group | Academic Career         | Term        | Academic Program               | Degree Plan   | Primary Plan  |
| 1                                                                                                    |                      | Athletes      | Undergraduate Programs  | Winter 2016 | Arts Bachelor                  | BCC-DEG       |               |
| 2                                                                                                    |                      | Athletes      | Undergraduate Programs  | Winter 2016 | Kinesiology Bachelor           | BKIN-DEG      | GENL-MAJ      |
| 3                                                                                                    | 0.55                 | Athletes      | Undergraduate Programs  | Winter 2016 | Open Studies: Casual Stdnt(ND) | OSNDG-DEG     |               |
| 4 Student                                                                                                    | OSE - OofC 101 Group | Athletes      | Undergraduate Programs  | Winter 2016 | Kinesiology Bachelor           | BKIN-DEG      | PECO-MAJ      |
| 5                                                                                                    |                      | Athletes      | Undergraduate Programs  | Winter 2016 | Arts Bachelor                  | BA-DEG        | FREN-MAJ      |
| 6                                                                                                    |                      | Athletes      | Undergraduate Programs  | Winter 2016 | Kinesiology Bachelor           | BKIN-DEG      | GENL-MAJ      |
| 7                                                                                                    |                      | Athletes      | Undergraduate Programs  | Winter 2016 | Arts Bachelor                  | BLNK-DEG      | NODC-MAJ      |
| 8                                                                                                    |                      | Athletes      | Undergraduate Programs  | Winter 2016 | Arts Bachelor                  | BLNK-DEG      | NODC-MAJ      |
| 9                                                                                                    |                      | Athletes      | Undergraduate Programs  | Winter 2016 | Arts Bachelor                  | BA-DEG        | MULT-MAJ      |
| 10                                                                                                    |                      | Athletes      | Undergraduate Programs  | Winter 2016 | Kinesiology Bachelor           | BSC-DEG       | EXHP-MAJ      |
| 11                                                                                                    |                      | Athletes      | Undergraduate Programs  | Winter 2016 | Arts Bachelor                  | BA-DEG        | INTR-MAJ      |
| 12                                                                                                    |                      | Athletes      | Undergraduate Programs  | Winter 2016 | Arts Bachelor                  | BA-DEG        | MULT-MAJ      |
| 13                                                                                                    |                      | Athletes      | Undergraduate Programs  | Winter 2016 | Haskayne Schl of Business Bach | BCOMM-DEG     | ACCT-MAJ      |
| and the second second se |                      | Athlataa - CO | Lin docum de Concernant | Sinter 2046 | Arte Desheler                  | BA DEO -      |               |

**Note**: the query will select any student whose student group record is **active** during the time period related to the specified term. However, when the student group record is added <u>after</u> the last action date for the term (usually the end of the add period for the term) the student will be excluded from the report. For example, if the student group record is made "**inactive**" after the add period has ended for the Fall term, the student will still be reported as **active** in that term.

SA – Student Groups

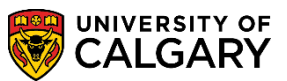

### **My Favorites**

When the page is viewed frequently, the component can be added to My Favorites for easy access.

1. To add the **Student Group** and **Student Group List** components to **My Favorites**, navigate to the component and then click the **Add to Favorites** link (top right-hand corner of the page).

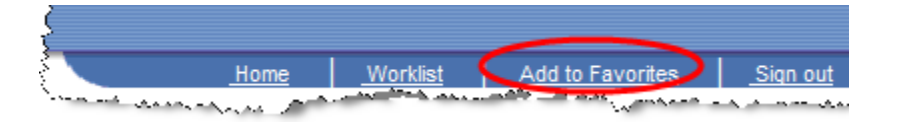

2. Enter a unique description for this page or use the default name and then click on **OK**.

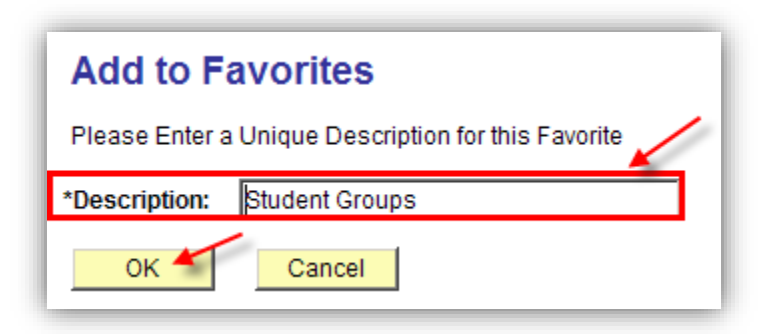

3. The link will then display in the **My Favorites** folder in the **Menu** on the left side of the page. Clicking on the appropriate link within **My Favorites** transfers you to the component.

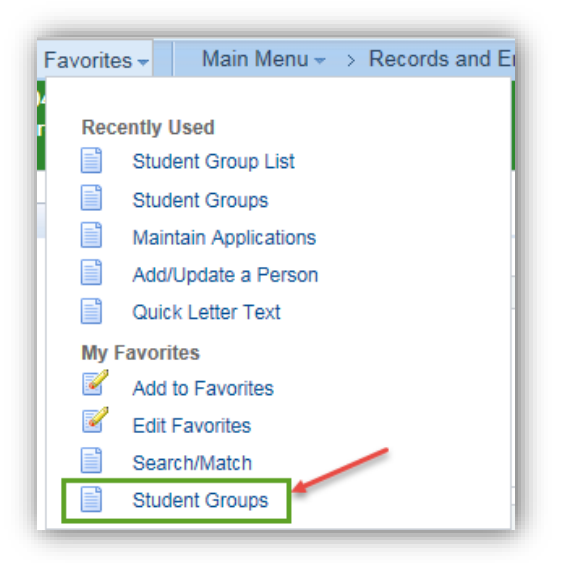